## **QTPOnline** Returns Process

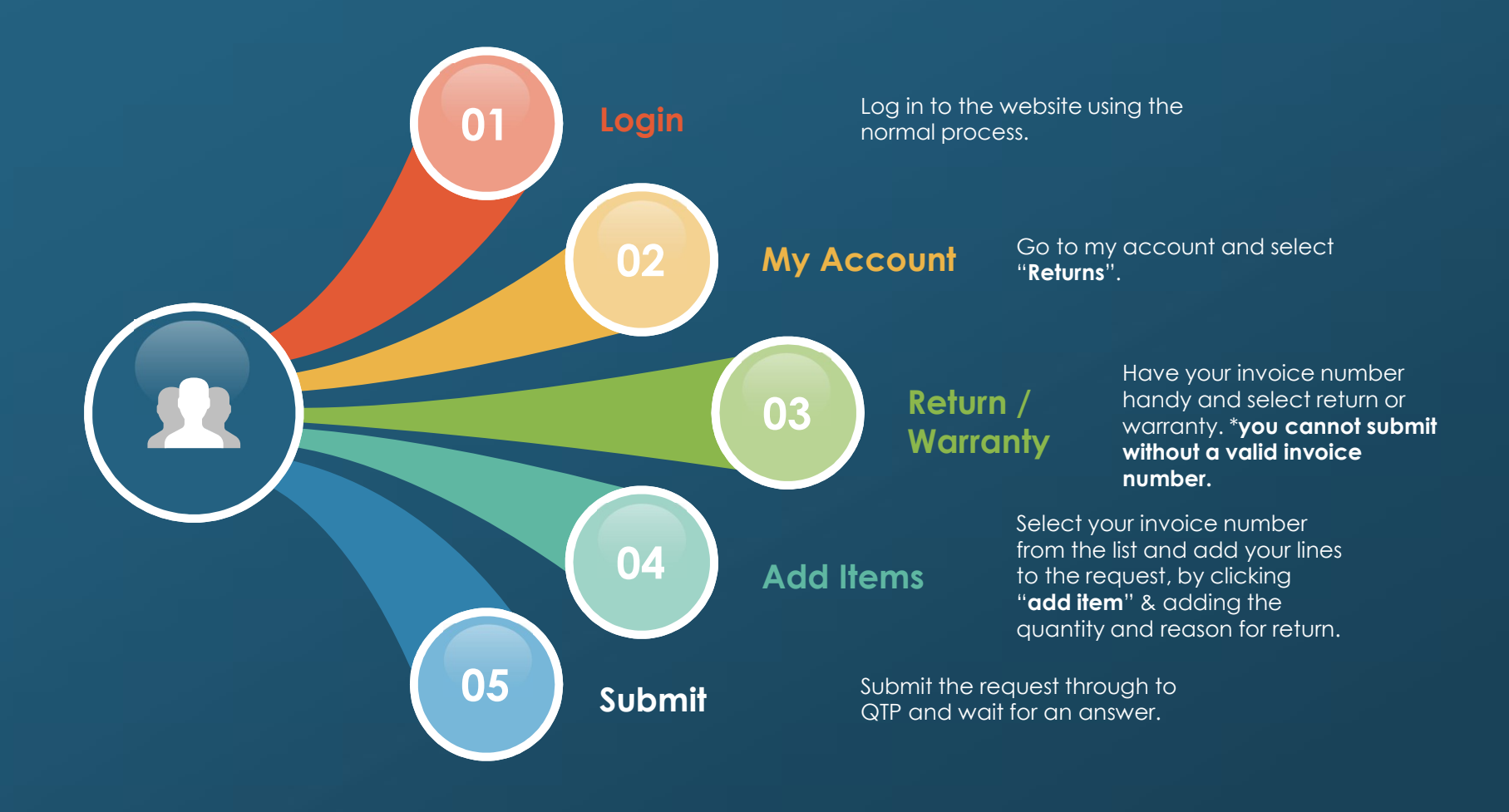